## AV・テレビ・Gアプリ J-1

| 使用時・データ作成時について    | J_2       |
|-------------------|-----------|
| AVモードの基本操作        | J-5       |
| AV 同時動作について       | J-7       |
| テレビ(ワンセグ)について     | J-8       |
| テレビ(ワンセグ)の各種設定をする | ·····J-15 |
| 音楽/動画/画像について      | ·····J-18 |
| Gアプリについて          | J-22      |

## Myストッカーを使う

K-1

| Myストッカーについて               | <-2 |
|---------------------------|-----|
| Myストッカー/SDメモリーカードにコピーする…ト | <-3 |
| Myストッカー内のファイルを削除する        | <-4 |
| 使用領域を確認する・・・・・・           | <-5 |
| Myストッカーを初期化するト            | <-6 |

## システム設定をする

| L | - | 1 |
|---|---|---|
|   |   |   |

| システム設定画面を表示する        | L-2 |
|----------------------|-----|
| 画面の明るさを調整する          | L-3 |
| 省電力の設定をする            | L-4 |
| キー操作音の設定をする          | L-4 |
| セキュリティコードについて        | L-5 |
| お買い上げ時の状態に戻す(初期化)    | L-6 |
| バージョン情報を見る           | L-7 |
| 地図更新について             | L-7 |
| リヤビューカメラ/ビデオ映像を表示する・ | L-8 |

## 必要なとき

M-1

| 市街地図(詳5 m/詳12 m/詳25 m/ |      |
|------------------------|------|
| 詳50 mスケール)の収録エリア       | M-2  |
| 表示できる施設                | M-6  |
| 別売品のご案内・・・・・           | M-8  |
| さくいん                   | M-10 |

もくじへ/さくいんへ